However, if you choose, you can still open an app from an unknown developer by manually overriding Privacy & Security settings.

- On your Mac, choose Apple menu > System Settings, then click Privacy & Security in the sidebar. (You may need to scroll down.)
- 2. Go to Security, then click Open.
- Click Open Anyway. This button is available for about an hour after you try to open the app.
- 4. Enter your login password, then click OK.

The app is saved as an exception to your security settings and you can open it in the future by double-clicking it, just as you can any authorised app.